# FlowSimulator3D(Ver.6.0.0) 改良成果資料(発表用ダイジェスト版)

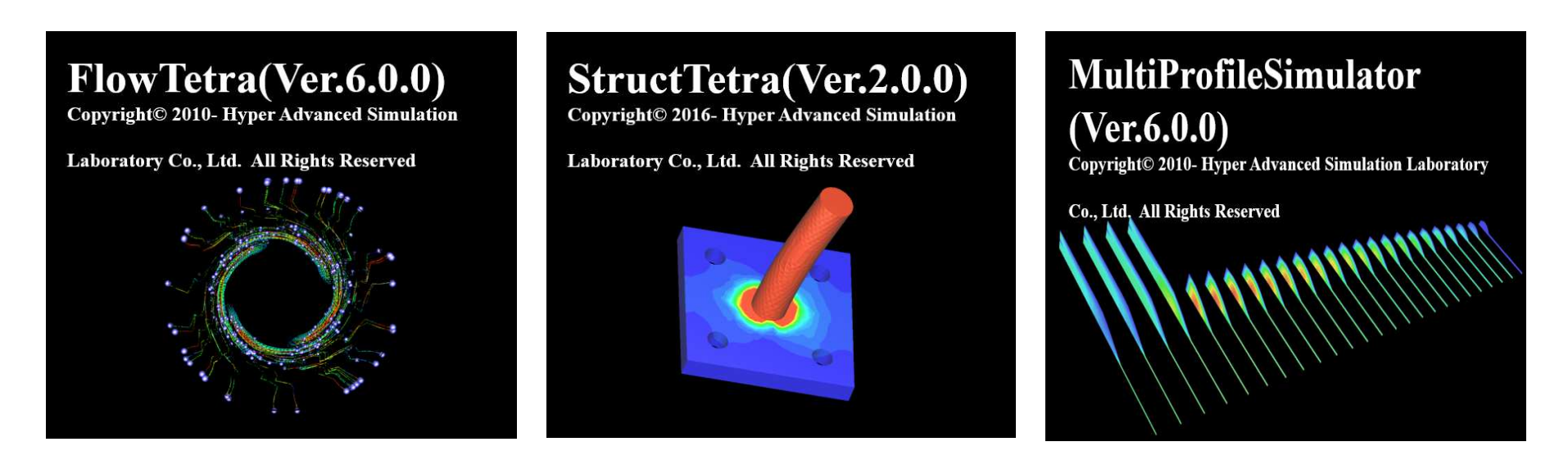

## 2017/11/14 株式会社HASL

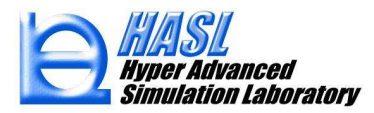

Copyright© 2010 Hyper Advanced Simulation Laboratory Co., Ltd. All Rights Reserved

- ① 2D Delaunay 自動要素分割機能改良
- ② SSS用解析モデル作成機能新規実装
- ③ 要素ライブラリー(Wedge:5面体ソリッド要素)追加
- ④ ダイ壁面温度境界条件設定機能改良
- ⑤ StructTetra 連携熱歪解析機能新規実装
- ⑥ Femapインターフェイス機能新規実装

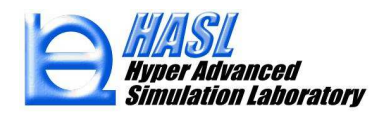

# ① 2D Delaunay 自動要素分割機能改良 (Multiprofilesimulator)

・エンティティ連結機能

既往2D Delaunay 要素分割機能は、一筆書で 表現された閉領域に限定して有効。

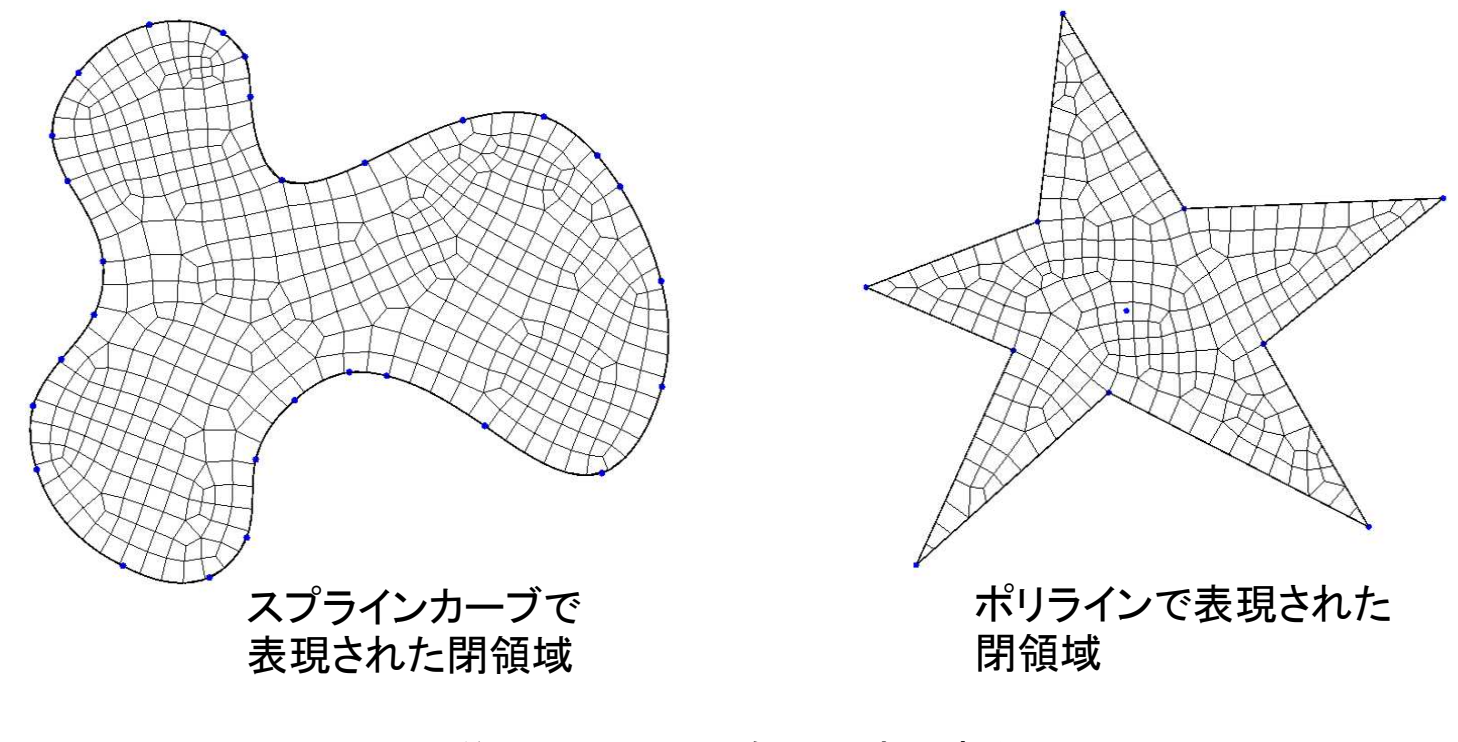

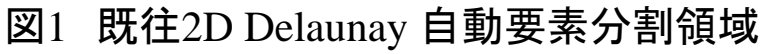

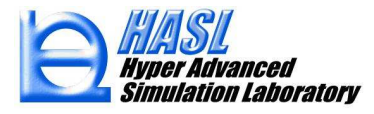

#### ー筆書で表現されない閉領域は、既往マップドメッシュ生成機能で対応。

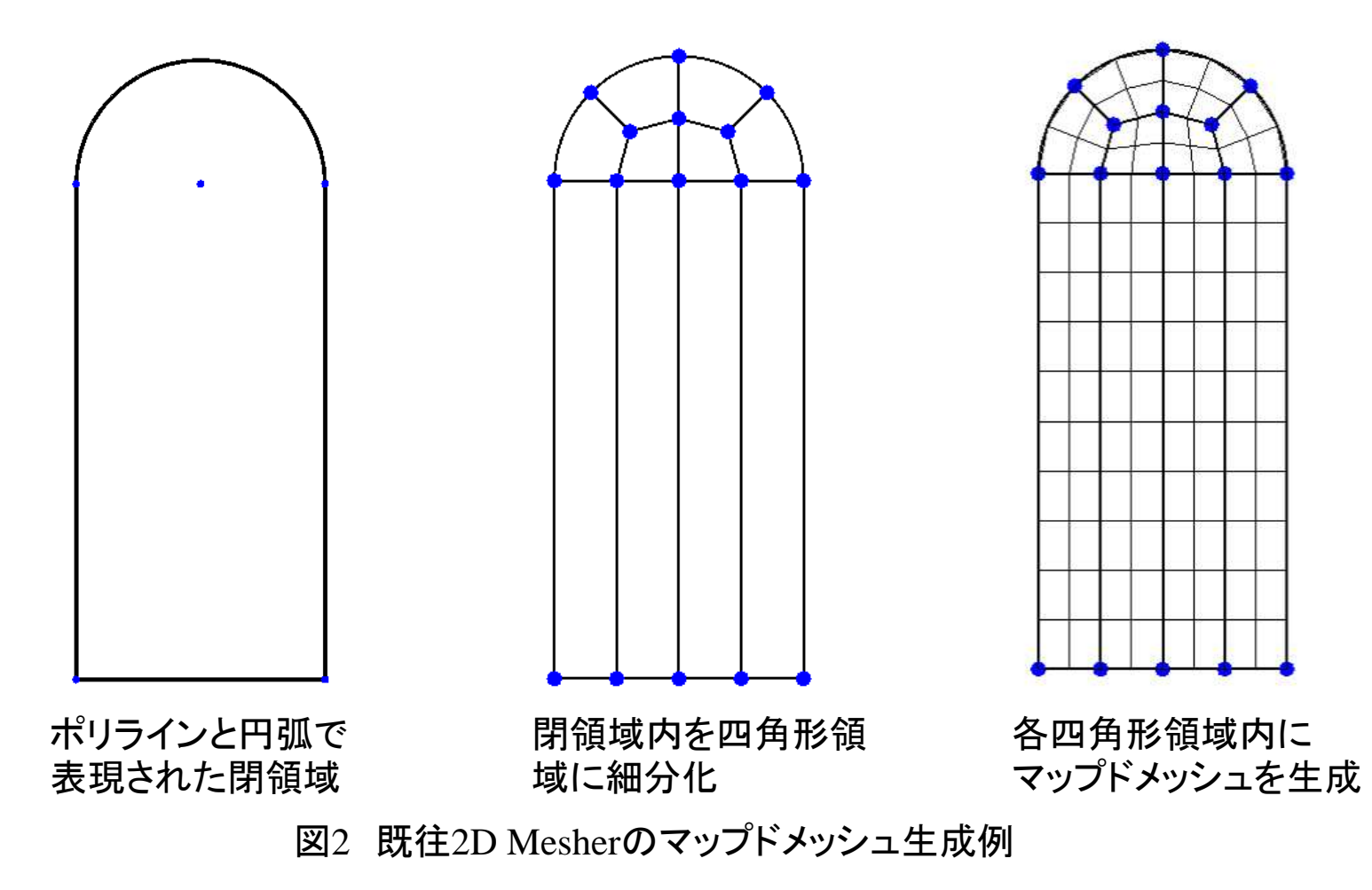

#### 改良システムでは、個別のエンティティを順にマウス選択することで、 一筆書の閉領域を形成。

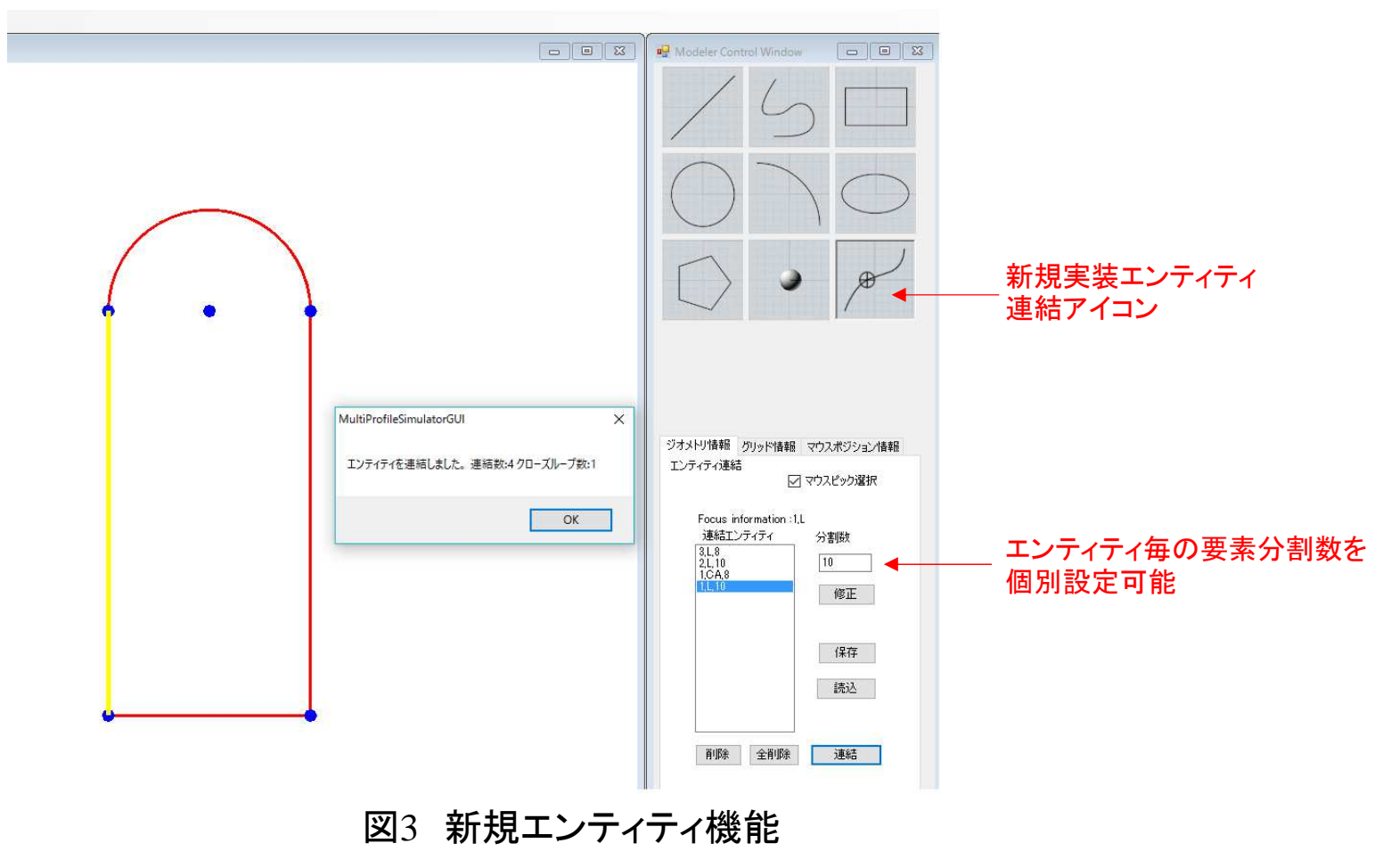

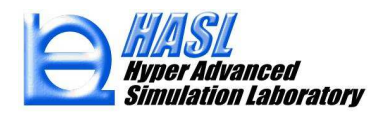

エンティティ連結閉領域内は、一気に2D Delaunay 要素分割可能。

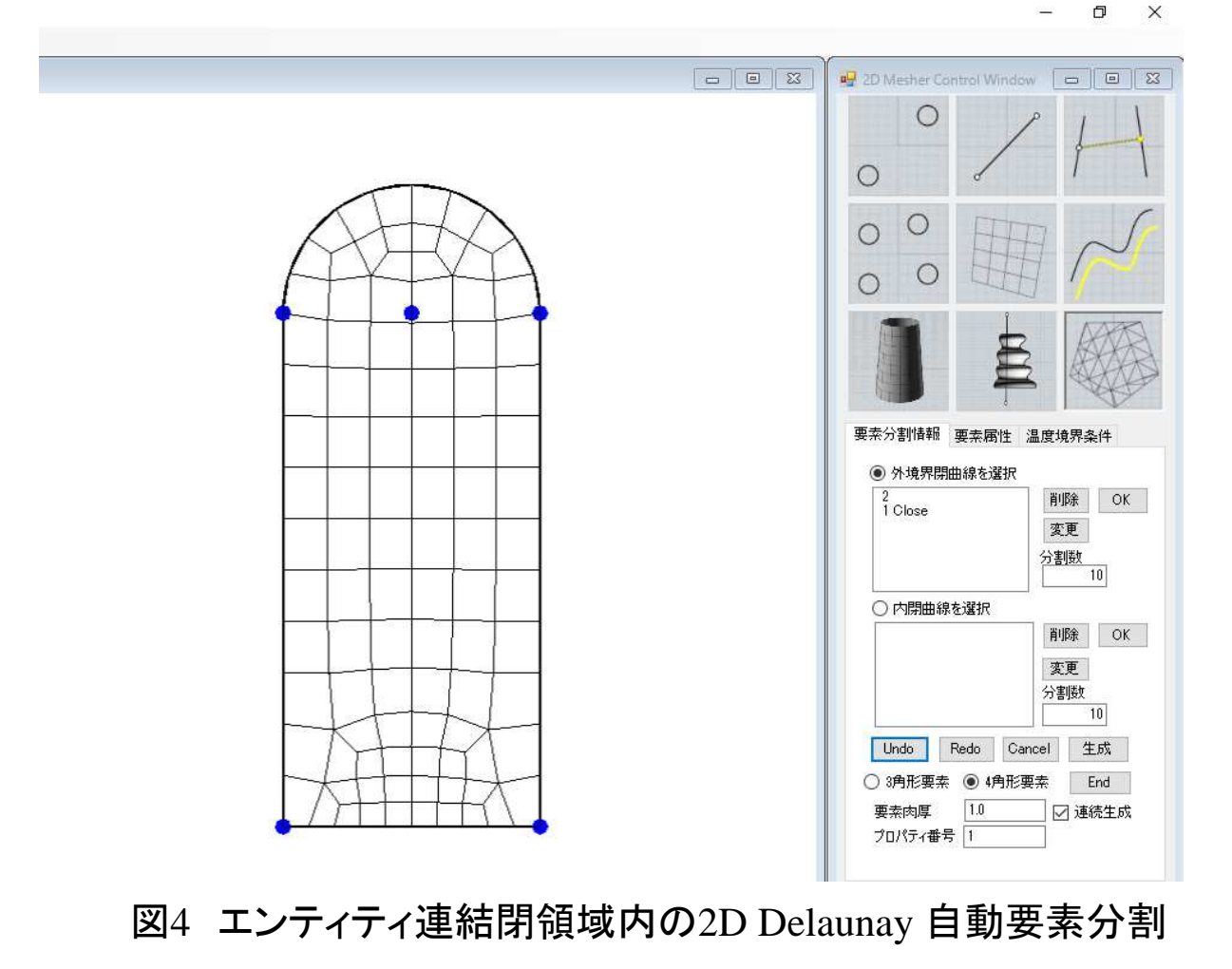

・2D Delaunay 要素分割領域の連続生成

要素分割情報タブメニュー内の連続生成チェックボックスをチェック状態とすることで、2D Delaunay 要素分割領域を連続的に生成可能。また、 各領域にプロパティ番号と肉厚情報の設定が可能。

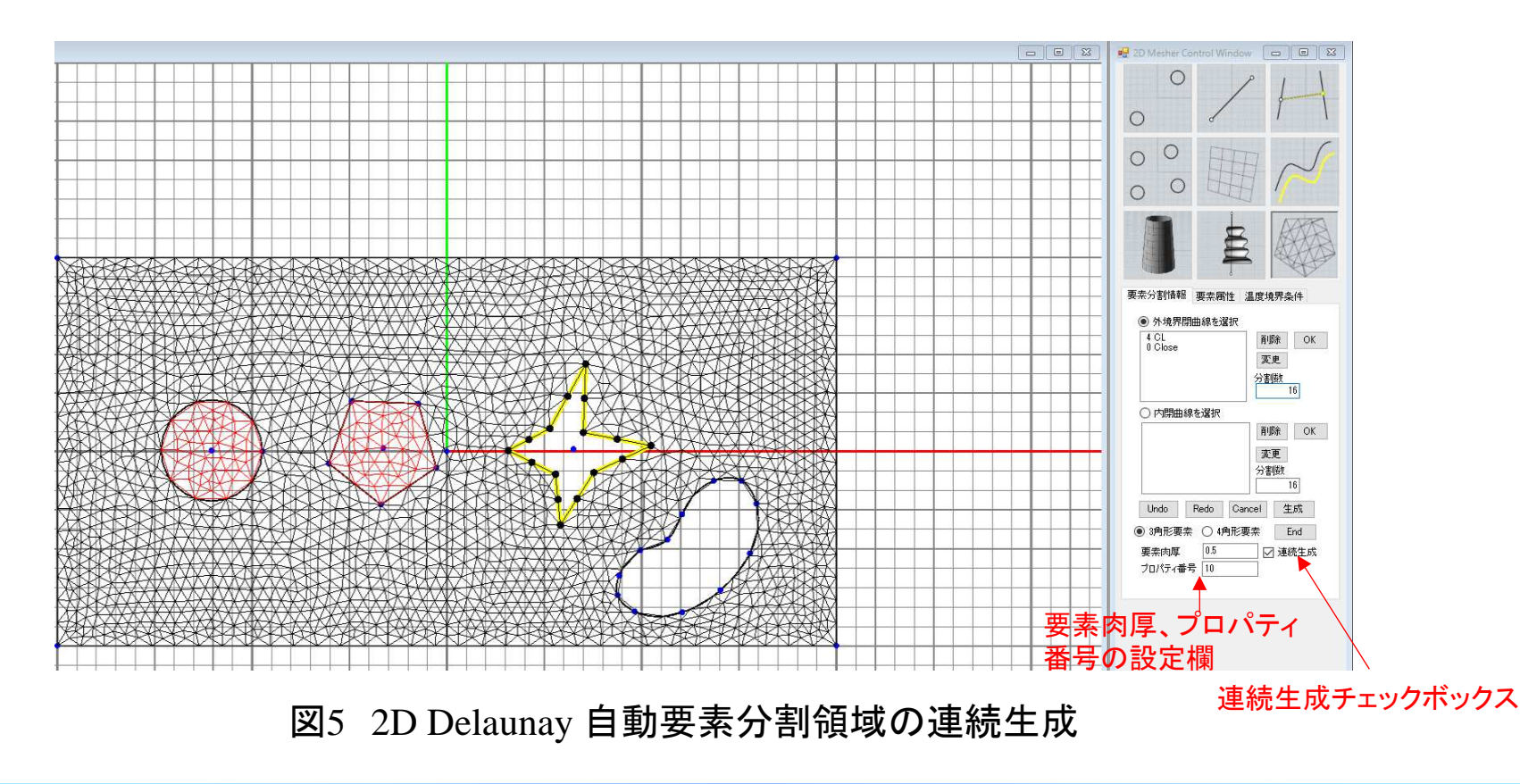

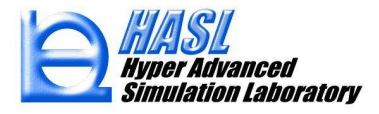

# ② SSS用解析モデル作成機能新規実装(Multiprofilesimualtor/SingleScrewSimulator連携機能)

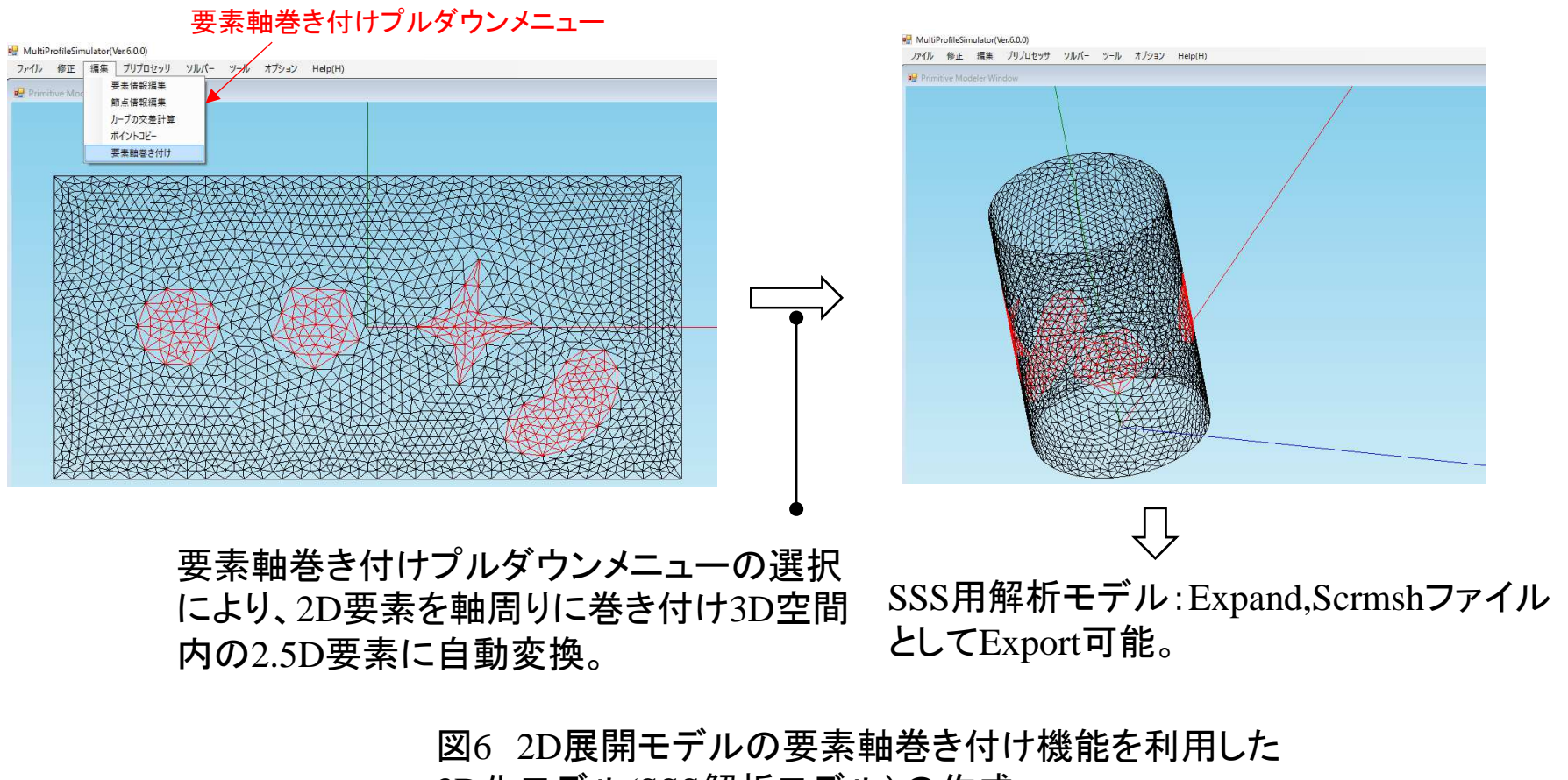

3D化モデル(SSS解析モデル)の作成

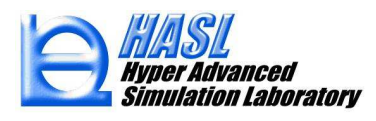

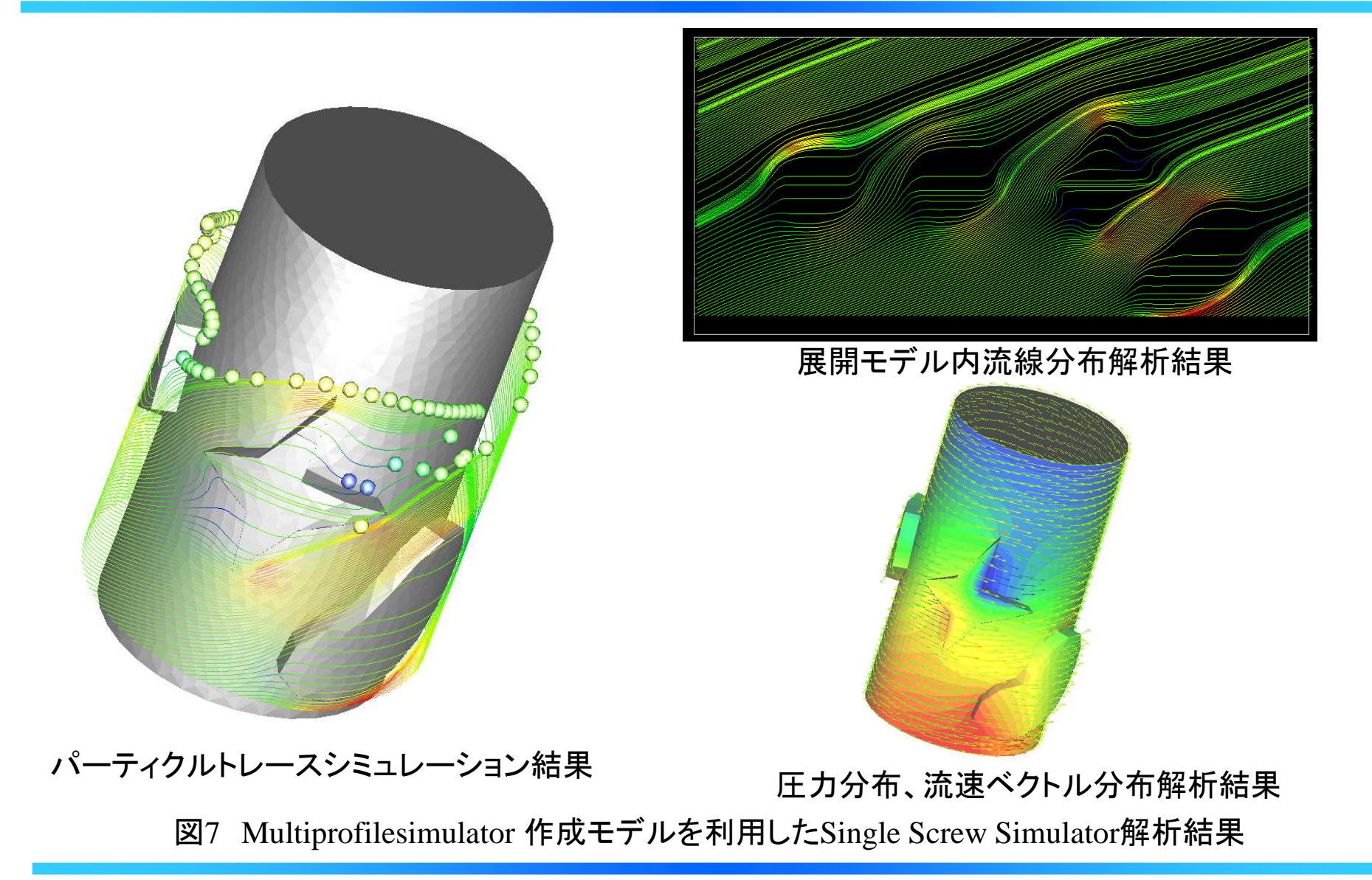

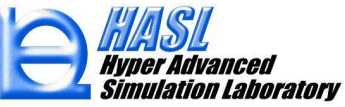

#### ③ 要素ライブラリー(Wedge:5面体ソリッド要素)追加 (Multiprofilesimulator)

2D Delaunay 自動要素分割で作成される三角形要素の押出モデル:三角柱 (5面体)ソリッド要素を許容。

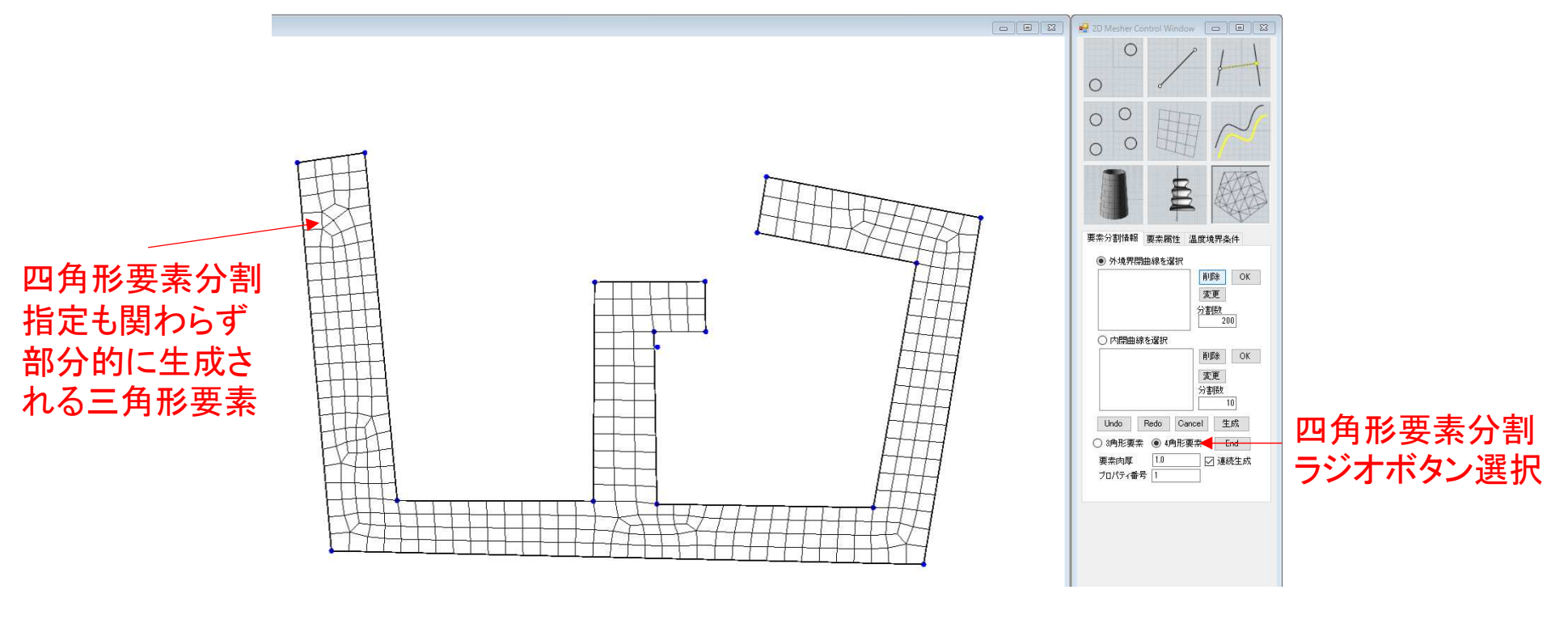

図8 異形押出物断面形状領域内の2D Delaunay 自動要素分割

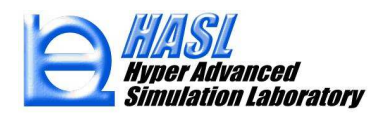

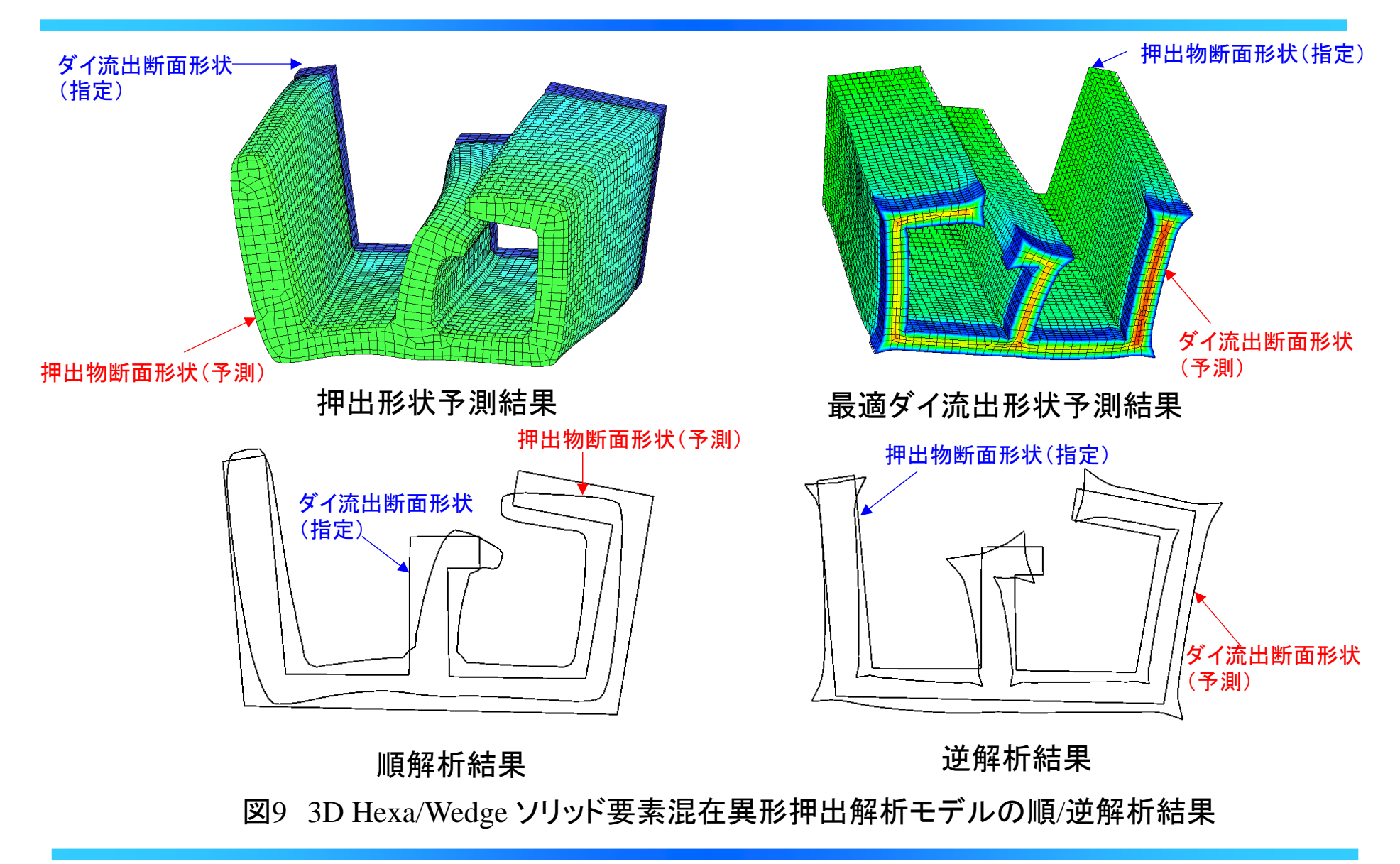

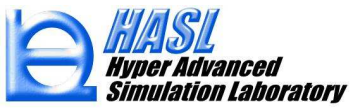

### ④ ダイ壁面温度境界条件設定機能改良 (Multiprofilesimulator/FlowTetra)

温度境界値を区分的線形補間で設定可能。

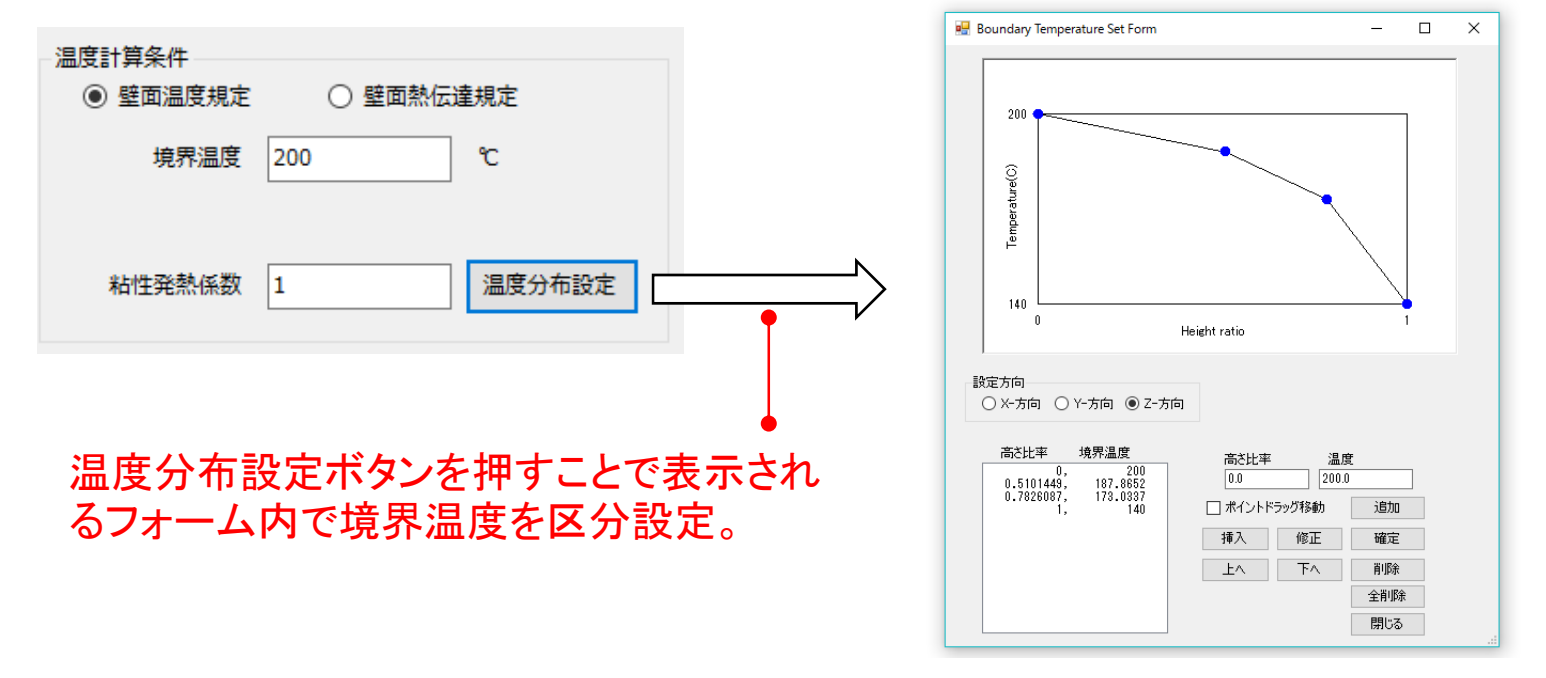

図10 ダイ壁面境界温度の区分的線形補間設定機能

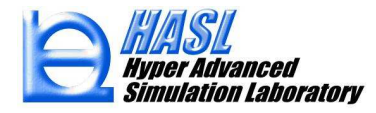

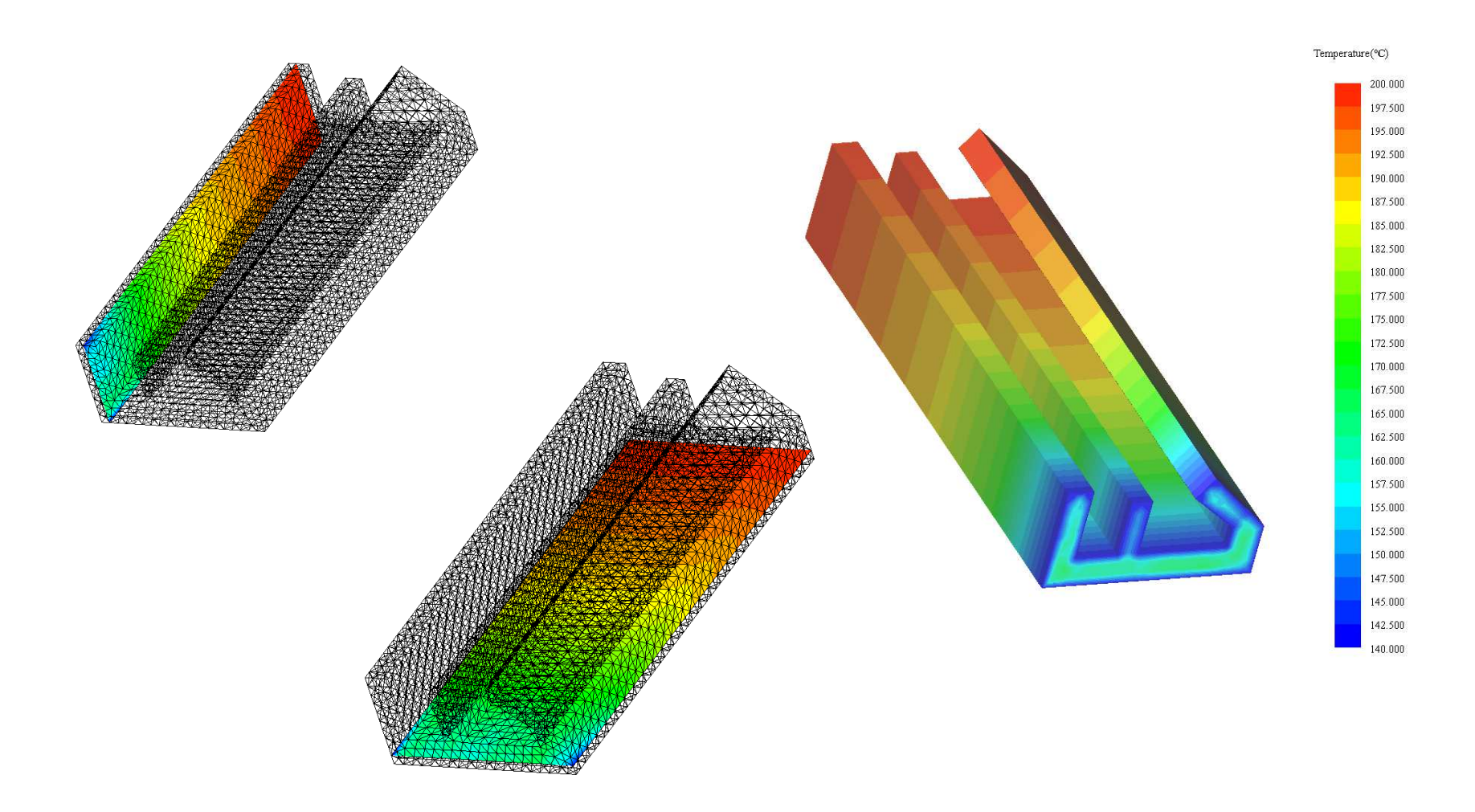

図10 ダイ壁面境界温度分布を考慮した熱流動解析結果(温度分布)

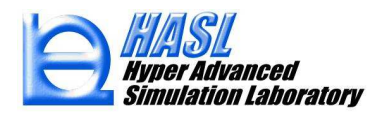

# ⑤ StructTetra 連携熱歪解析機能新規実装

(FlowSimulator3D/StructTetra連携機能)

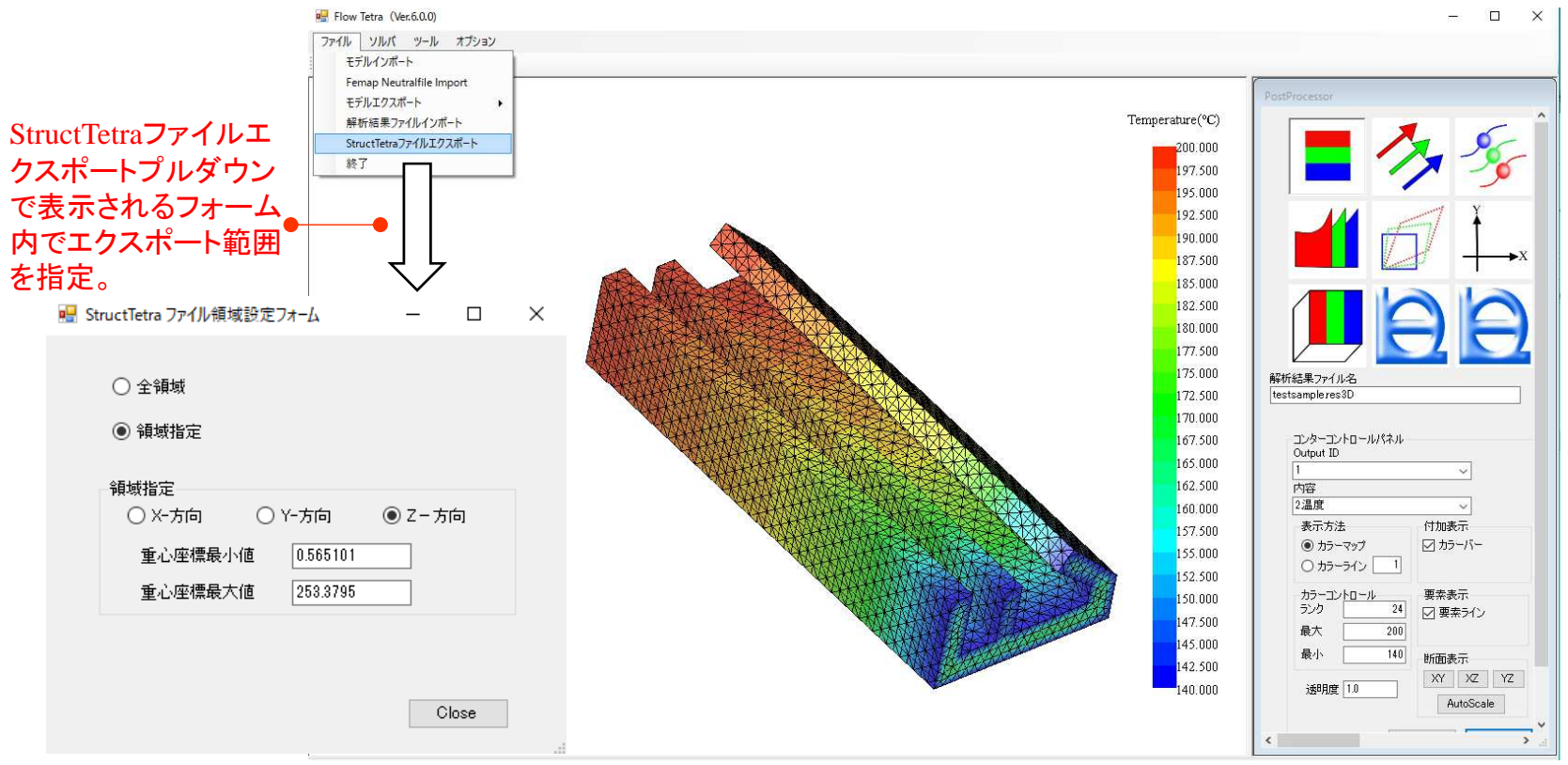

#### 図11 StructTetra 用熱歪解析モデルのエクスポート機能

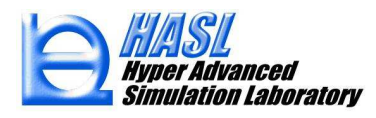

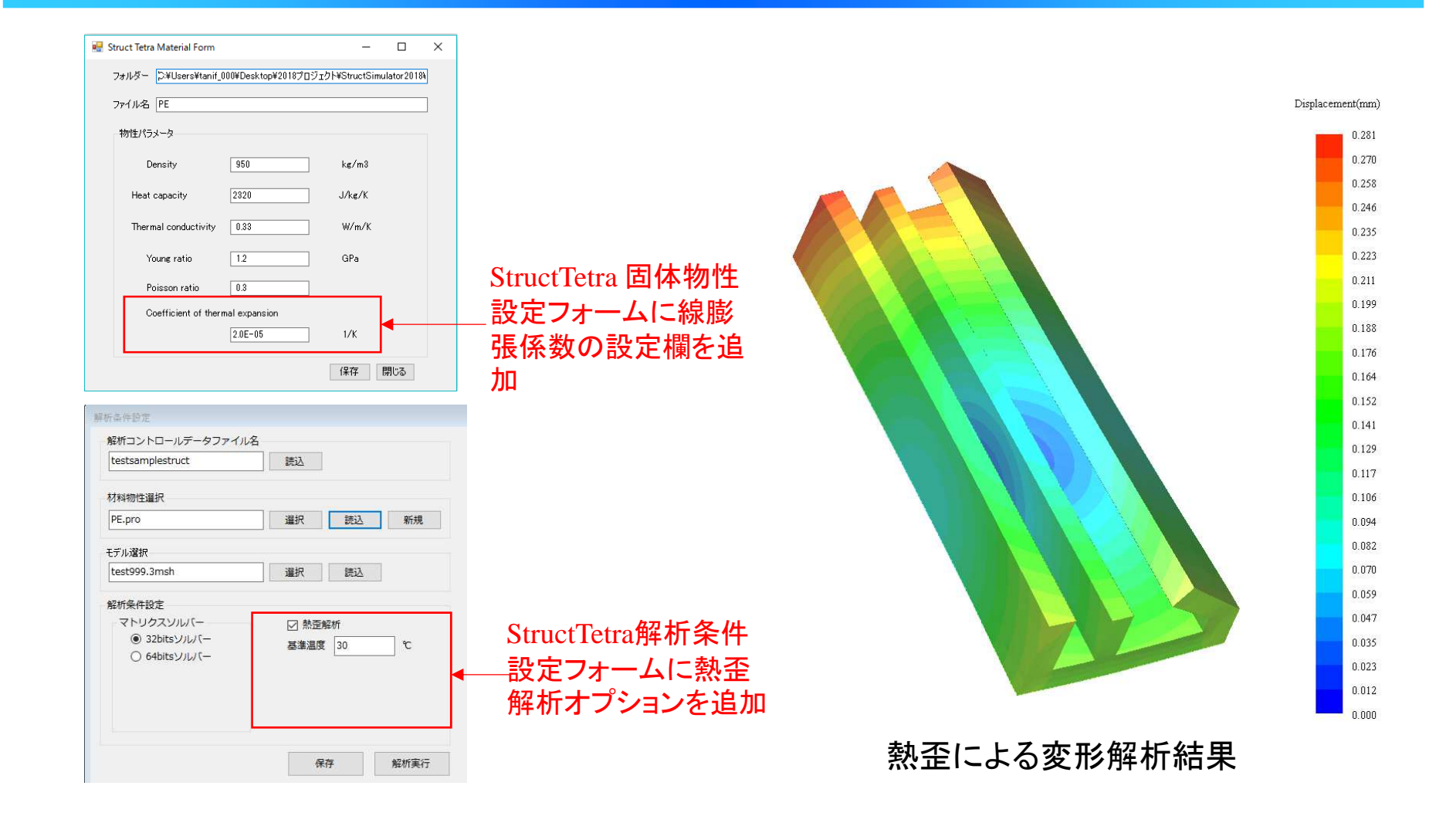

#### 図12 StructTetra 新規実装機能:熱歪解析

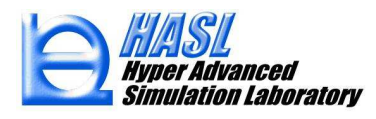

## ⑥ Femapインターフェイス機能新規実装

(FlowSimulator3D/Femapインターフェイス機能)

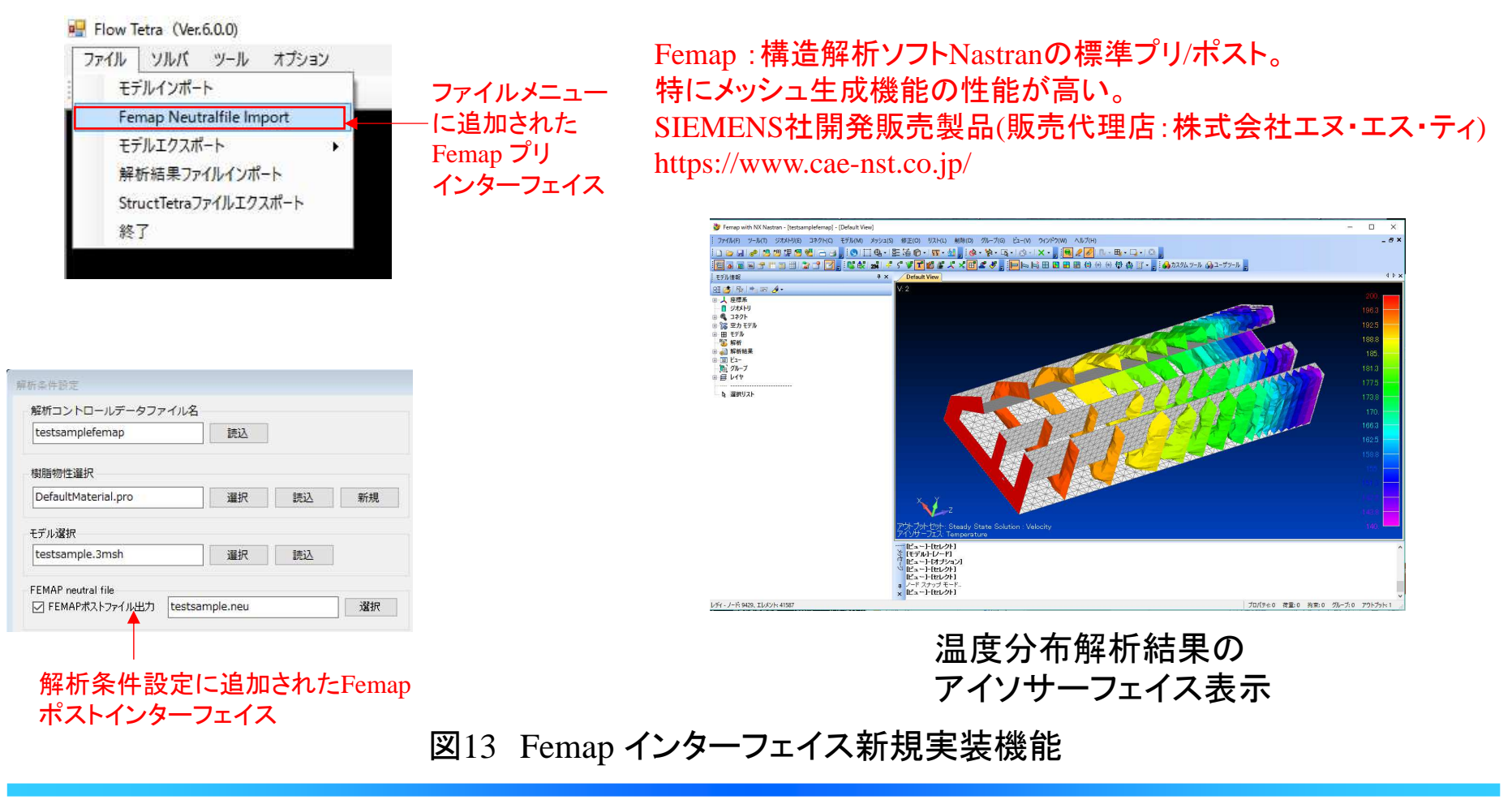

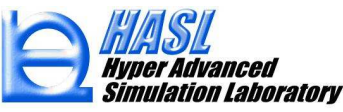